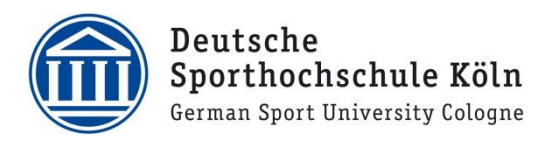

# Webex Anleitung für Teilnehmende während der Veranstaltung

### Inhalt

| Noti | fallhotline: 0221/4982-8775                   | 7 |
|------|-----------------------------------------------|---|
| 3.   | Einstellungen/Hinweise während eines Meetings | 7 |
| 2.   | Während des Webex Meetings                    | 5 |
| 1.   | Zugang zu den Tagungsräumen                   | 2 |

Die Online-Tagung "Schulsport – quo vadis?" am 30. September 2020 wird über die Software Webex (<u>www.webex.com</u>) durchgeführt. Im folgenden Dokument finden Sie eine Schritt-für-Schritt Anleitung, wie Sie am Veranstaltungstag auf die von Ihnen gewählten digitalen Räume zugreifen können und weitere technische Hinweise.

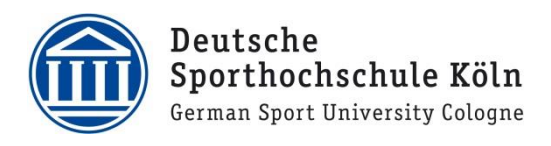

# 1. Zugang zu den Tagungsräumen

**1.1** Bitte stellen Sie sicher, dass das zuvor installierte Programm Cisco Webex Meetings gestartet ist und loggen Sie sich ein (falls notwendig). Beim späteren Zutritt auf die digitalen Räume wird dann direkt auf das Programm zurückgegriffen.

Wenn das Programm gestartet ist, müssten Sie folgendes Fenster sehen.

| Cisco Webex Meetings & — ×         |
|------------------------------------|
| http://dihs-kcein.webex.com/meet   |
| Meeting starten Ansetzen           |
| Einem Meeting beitreten 🛛          |
| Meeting-Informationen eingeben     |
| Anstehende Meetings                |
| Montag, 21. September 2020 🗎 🔿     |
| Sie haben keine Meetings.          |
| 1 MM                               |
|                                    |
|                                    |
|                                    |
|                                    |
| 5. Verbindung mit Gerät herstellen |

Über den folgenden Link gelangen Sie zu den Zugängen der digitalen Tagungsräume:

https://www.dshs-koeln.de/aktuelles/hochschulveranstaltungen/kongressetagungen/schulsport-quo-vadis/zugang-zu-den-digitalen-tagungsraeumen/

Am Veranstaltungstag können Sie durch einen Klick auf **"Zum Raum"** auf die von Ihnen gewählten Veranstaltungsräume zugreifen (die Räume werden immer erst wenige Minuten vor angegebener Zeit gestartet). **Bitte greifen Sie nur kurz vor oder zu den angegebenen Zeiten auf die Räume zu.** 

| 💮 Zugang zu den digitalen Tagun 🗙          |                                                        |                                                     |                                      |                             |                          |                          |     |     |   |
|--------------------------------------------|--------------------------------------------------------|-----------------------------------------------------|--------------------------------------|-----------------------------|--------------------------|--------------------------|-----|-----|---|
| (←) ở ŵ                                    | 🛛 🔒 https://www.dshs-koelr                             | .de/aktuelles/hochschu                              | lveranstaltungen/kongre              | sse-tagungen/schulsport-qu  | uo-vadis/zugang-zu-den-o | digitalen-tag: 🗉 🚥 🖾 🏠   |     | ) ® | = |
| Radiet                                     |                                                        |                                                     |                                      |                             |                          |                          |     |     |   |
|                                            | Deutsche<br>Sporthochschule<br>German Sport University | Köln<br>Categore                                    |                                      | ➔ Forschungsportal ⊕        | English 🚊 Intranet _     | Suchbegriff O            |     |     | ĺ |
| <u>.</u>                                   | Hochschule &<br>Einrichtungen                          | Studium &<br>Organisation                           | Forschung &<br>Transfer              | Weiterbildung &<br>Karriere | Wirtschaft &<br>Medien   | Intranet &<br>Verwaltung |     |     |   |
|                                            | Schulsport -                                           | quo vadis?                                          | h.                                   |                             |                          | p B                      |     |     | l |
|                                            | Startseite Program                                     | m Anmeldung                                         | Digitale<br>Ausstellung              | Technischer<br>Support      | Zugang zu o<br>Tagung    | len digitalen<br>sräumen | - 1 |     |   |
|                                            | Tagungsräume zu<br>werden vor Veran<br>Uhrzeit         | Igreifen. Die Ve<br>staltungsbegir<br>Veranstaltung | erlinkungen zu e<br>nn freigeschalte | den Tagungsräume<br>t.      | en                       | Zugang                   |     |     |   |
|                                            | 12:30 – 12.50 Uhr                                      | Eröffnung                                           |                                      |                             |                          | Zum Raum                 |     |     |   |
|                                            | 13:00 – 14:10 Uhr                                      | Austauschforun                                      | 11                                   |                             |                          | Zum Raum                 | - 1 |     |   |
|                                            | 13:00 – 14:10 Uhr                                      | Austauschforun                                      | 12                                   |                             |                          | Zum Raum                 | - 1 |     |   |
| https://www.dshs-koeln.de/cluster/weiterbi | Idung-karriere/ )0 = 14:10 Uhr                         | Austauschforun                                      | 13                                   |                             |                          | Zum Raum                 |     |     |   |

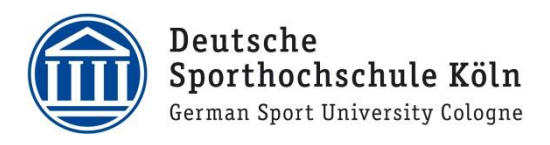

Es öffnet sich ein Fenster. Bitte geben Sie das **Passwort** zum Raum ein, welches Sie bei der Anmeldung **per E-Mail** erhalten haben.

Sollten Sie nicht mehr über das Passwort verfügen, wenden Sie sich bitte an das Organisationsteam unter 0221/4982-8775 oder <u>schulsportdigital@dshs-koeln.de</u>.

| Cisco Webex Meetings () ×<br>Geben Sie das Meeting-Passwort ein<br>Meeting-Passwort<br>Weiter |                      |                                    |                    |  |
|-----------------------------------------------------------------------------------------------|----------------------|------------------------------------|--------------------|--|
| Cisco Webex Meetings © × Geben Sie das Meeting-Passwort ein Meeting-Passwort Weiter           |                      |                                    |                    |  |
| Geben Sie das Meeting-Passwort ein<br>Meeting-Passwort<br>Weiter                              | Cisco Webex Meetings |                                    | 0 ×                |  |
| Geben Sie das Meeting-Passwort ein<br>Meeting-Passwort<br>Weiter                              |                      |                                    |                    |  |
| Geben Sie das Meeting-Passwort ein<br>Meeting-Passwort<br>Weiter                              |                      |                                    |                    |  |
| Geben Sie das Meeting-Passwort ein  Meeting-Passwort  Weiter                                  |                      |                                    |                    |  |
| Meeting-Passwort<br>Weiter                                                                    |                      | Geben Sie das Meeting-Passwort ein |                    |  |
| Weiter                                                                                        |                      | Meeting-Passwort                   |                    |  |
| Weiter                                                                                        |                      |                                    |                    |  |
|                                                                                               |                      | Weiter                             |                    |  |
|                                                                                               |                      |                                    |                    |  |
|                                                                                               |                      |                                    |                    |  |
|                                                                                               |                      |                                    |                    |  |
|                                                                                               |                      |                                    |                    |  |
|                                                                                               |                      |                                    |                    |  |
|                                                                                               |                      |                                    |                    |  |
|                                                                                               |                      |                                    |                    |  |
| abab                                                                                          |                      | alah                               |                    |  |
| cisco Webex                                                                                   |                      | cisco Webex                        | Contraction of the |  |
| d Annual ( D Street )                                                                         |                      | Annual Contents                    |                    |  |
|                                                                                               |                      |                                    |                    |  |

Klicken Sie im Anschluss auf "Weiter".

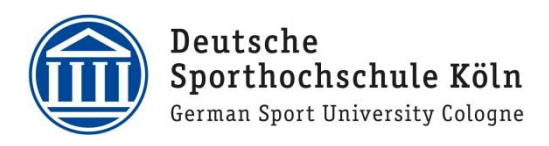

### 1.2 Konfiguration der Einstellungen

Vor dem Beitritt zum Meeting sollte ihre Kamera, falls vorhanden, von Webex Meetings automatisch erkannt werden. In der Navigationsleiste unten rechts **(Zahnradsymbol)** finden Sie Einstellungsmöglichkeiten zu Mikrofon- und Audioübertragung.

Mikrofon-Symbol: Mikrofon an- oder ausschalten.

Kamera-Symbol: Kamera an- oder ausschalten.

#### **Einstellungs-Symbol (Zahnrad):**

Meetings angepasst werden).

Hier können Sie auswählen, welche Quelle für den Ton wiedergegeben werden soll.

Hier können Sie ggf. ein vorhandenes Headset, Kopfhörer oder ein

externes Mikrofon verbinden und auch testen.

Falls Sie schlecht zu verstehen sind, lässt sich an dem Regler

"Eingangslautstärke" Ihre Mikrofonlautstärke anpassen. Hierfür den

Regler nach rechts verschieben (kann auch noch später während des

| Cisco Webex Meetings |                                                                                                    |                                                                                                    | ⊙ <u>–</u> □ × |
|----------------------|----------------------------------------------------------------------------------------------------|----------------------------------------------------------------------------------------------------|----------------|
| Max Mustermann 🖉     | Test                                                                                                    |                                                                                                    |                |
|                      | 11:35 - 11:55                                                                                                    |                                                                                                    |                |
|                      | Eigene Vorschau                                                                                                    | # Hintergrund andern                                                                                                    |                |
|                      | AND DESCRIPTION OF THE PARTY OF THE PARTY OF |                                                                                                    |                |
|                      |                                                                                                    |                                                                                                    |                |
|                      |                                                                                                    | A CONTRACT OF A CONTRACT OF A CONTRACT OF A CONTRACT OF A CONTRACT OF A CONTRACT OF A CONTRACT OF A CONTRACT OF                                                                                                    |                |
|                      |                                                                                                    | 1000                                                                                                    |                |
|                      |                                                                                                    |                                                                                                    |                |
|                      |                                                                                                    | A COLORED OF STREET                                                                                                    |                |
|                      |                                                                                                    |                                                                                                    |                |
|                      |                                                                                                    |                                                                                                    |                |
|                      |                                                                                                    | Contraction of the local division of the local division of the loc |                |
| S Mit Videosystem    | n verbinden 🧠 Audio: Computer-Audio verwenden                                                                                                    | Lautsprecher und Mikrofon test                                                                                                    |                |

Sobald Sie alle relevanten Geräte geprüft haben, klicken Sie auf "**Dem Meeting beitreten**". Ist der Raum bereits geöffnet, befinden Sie sich unmittelbar im Meeting Raum. Ist der Raum noch nicht offen, sind Sie vielleicht ein paar Minuten zu früh. Versuchen Sie den Zugriff kurz danach bitte entsprechend nochmal.

Hinweis: Bitte beim Betreten der Meetings das Mikrofon stummschalten, um störende Hintergrundgeräusche zu minimieren (vor allem wichtig für Einführung und Podiumsdiskussion)!

| Lautsprecher und Mikrofon                             | × |
|-------------------------------------------------------|---|
| Lautsprecher                                          |   |
| Systemeinstellungen verwende  V Test                  |   |
| Ausgangspegel                                         |   |
| Ausgangslauts                                         |   |
| Mikrofon                                              |   |
| Systemeinstellungen verwende  V Test                  |   |
| Eingangspegel I I I I I I I I I I I I I I I I I I I   |   |
| Eingangslautst                                        |   |
| <ul> <li>Lautstärke automatisch anpassen</li> </ul>   |   |
| ✓ Status der Stummschalten-Schaltfläche mit dem Mikrc |   |
| Musikmodus 🛈                                          |   |
|                                                       |   |

Î

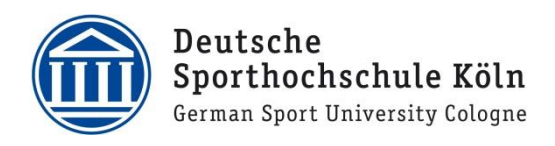

# 2. Während des Webex Meetings

| Cisco Webex Meetings 🛈 Meeting-Info Menüleiste verbergen ^                                                                                   | Verbunden •     |      | × |
|----------------------------------------------------------------------------------------------------|-----------------|------|---|
| <u>D</u> atei <u>B</u> earbeiten <u>F</u> reigeben <u>A</u> nzeigen <u>A</u> udio und Video <u>T</u> eilnehmer <u>M</u> eeting <u>H</u> ilfe |                 |      |   |
| 🛞 🛷 🗡 Teilnehmer (2)                                                                                                    |                 |      | × |
| Q Suche                                                                                                    |                 |      |   |
|                                                                                                    | - 🕑             | D9   | 9 |
| Gastgeber                                                                                                    |                 |      | Ø |
|                                                                                                    |                 |      |   |
|                                                                                                    |                 |      |   |
|                                                                                                    |                 |      |   |
|                                                                                                    |                 |      |   |
| ✓ Chat                                                                                                    |                 |      | × |
|                                                                                                    |                 |      |   |
|                                                                                                    |                 |      |   |
|                                                                                                    |                 |      |   |
|                                                                                                    |                 |      | ~ |
|                                                                                                    |                 |      |   |
| 🖉 Stummschaltung auf 🕞 Video stoppen - 🖒 Freigeben 🗙                                                                                         | P_ Teilnehmer ∩ | Chat | ) |
|                                                                                                    |                 |      |   |

**2.1** Während des Meetings zeigt Ihnen das durchgestrichene, rote Mikrofon an, dass Sie stummgeschaltet sind. Für die Aufhebung der Stummschaltung klicken Sie im unteren Navigationsbereich auf "**Stummschaltung aufheben**".

Im rechten Navigationsbereich finden Sie die Funktionen "Teilnehmer" und "Chat".

"Teilnehmer" zeigt Ihnen eine detaillierte Liste aller Teilnehmenden, die bereits im Raum sind.

Im "**Chat**" können Sie zwischen einzelnen Teilnehmenden auswählen oder im Plenum kommunizieren. Für die Auswahl einzelner Teilnehmenden, den Namen in der Dropdown-Liste auswählen und eine Nachricht im Chatfenster verfassen.

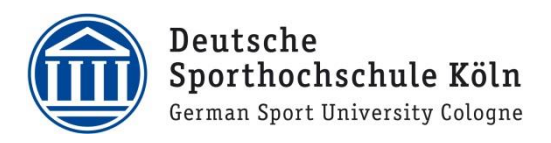

| Bearbeiten Ereigeben Anzeigen | Ladisouet Vadeo Jelinehmer Meeting Teilgrupper     Audio wechseln     Lautsgrecher und Mikrofoneinstellungen     Musikmodus     Ourch Halten der Leertaste die Stummschalte     Kamera     Virtuellen Hintergrund ändern     Mit einem Vigeosystem verbinden | n Hilfe<br>Strg+Umschalt+M<br>tung vorübergehend aufheben |
|-------------------------------|----------------------------------------------------------------------------------------------------|-----------------------------------------------------------|
|                               | Audio wechelm<br>Lautsgrecher und Mikolonneinstellungen<br>Musikmodus<br>Durch Halten der Leertaste die Stummschaltu<br>Kamera<br>Virtuellen Hintergrund ändern<br>Mit einem Vigeosystem verbinden                                                           | Strg + Umschalt + M<br>tung vorübergehend aufheben        |
|                               | Laufsprecher- und Mikrofoneinstellungen.<br>Musikmodus<br>Durch Halten der Leertaste die Stummschaltu<br>Kamera<br>Virtuellen Hintergrund ändern<br>Mit einem Vigeosystem verbinden                                                                          | Strg+Umschalt+M<br>tung vorübergehend aufheben            |
|                               | Musikmodus Durch Halten der Leertaste die Stummschaltu Kamera Virtuellen Hintergrund ändern Mit einem Vigeosystem verbinden                                                                                                    | Strg + Umschalt + M<br>lung vorübergehend aufheben        |
|                               | Durch Halten der Leertaste die Stummschaltu<br>Kamera<br>Wirtuellen Hintergrund ändern<br>Mit einem Vigeosystem verbinden                                                                                                    | lung vorübergehend aufheben                               |
|                               | gamera<br>Virtuellen Hintergrund ändern<br>Mit einem Vigeosystem verbinden                                                                                                    |                                                           |
| •                             | ⊻irtuellen Hintergrund ändern…<br>Mit einem Videosystem verbinden…                                                                                                    |                                                           |
| L                             | Mit einem Vigeosystem verbinden                                                                                                    |                                                           |
|                               |                                                                                                    |                                                           |
|                               |                                                                                                    |                                                           |

**2.2** Im Meeting-Raum können Sie in der linken oberen Navigationsleiste unter dem Reiter "Audio und Video" -> "Lautsprecher- und Mikrofoneinstellungen" nachträglich Einstellungen vornehmen, falls Ihr Mikrofon oder Ihre Webcam nicht funktionieren sollten (nicht die richtige Quelle zugewiesen) oder wenn man Ihnen zurückmeldet, dass sie zu leise sind.

Wir stellen Ihnen zusätzlich jemanden zur Seite, der Sie während der Veranstaltung bei technischen Angelegenheiten unterstützten kann.

2.3 Oben rechts können sie Ihre Ansicht umstellen, falls Sie alle Teilnehmenden sehen oder wenn Sie immer nur den/die aktive\*n Sprecher\*in sehen wollen (dies ändert nur ihre Ansicht, nicht die der Teilnehmenden). Diese Einstellungsmöglichkeit wird erst angezeigt, wenn sich mindestens zwei Personen im Raum befinden. Ab drei Personen stehen Ihnen erst die vollen Einstellungsmöglichkeiten zur Verfügung.

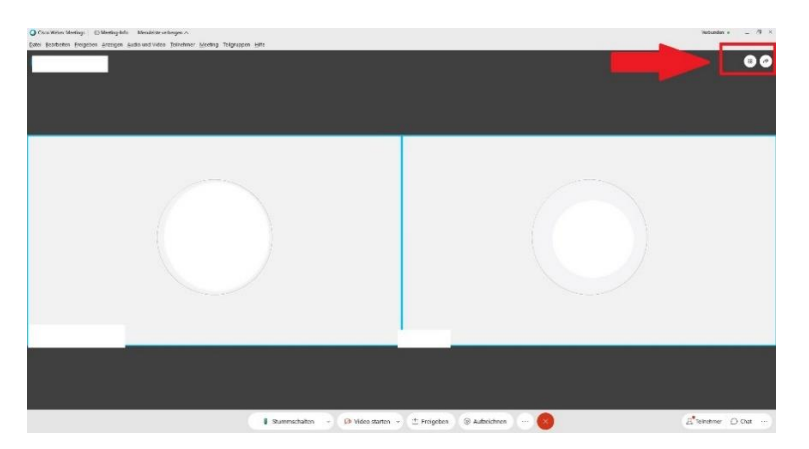

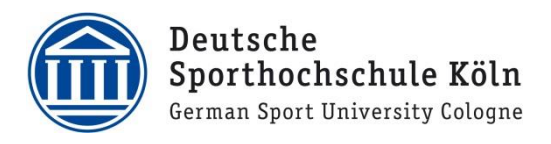

# 3. Einstellungen/Hinweise während eines Meetings

### Bitte beachten Sie, dass

- Sie ihr Mikrofon ausschalten, wenn Sie keinen Redebeitrag haben (im Besonderem bei der Einführung, der Praxisdemonstrationen und der Podiumsdiskussion).
- Sie Störgeräusche vermeiden (kein Tippen auf der Tastatur, Klingeln anderer Telefone, Essoder Schluckgeräusche).
- Sie bei einer schlechten Internetverbindung, Ihre Videoübertragung abschalten können, um Ihre Bandbreite zu entlasten.
- Sie bei großen Gruppen (>10) eigene Beiträge per Handzeichen oder im Chat ankündigen und evtl. auf die Freigabe des/der Referent\*in/Co-Gastgeber\*in warten.

Vor und während der Veranstaltung erreichen Sie unser Organisationsteam unter

### Notfallhotline: 0221/4982-8775

schulsportdigital@dshs-koeln.de

## Wir freuen uns auf Ihre Teilnahme!